# 使用AT命令排除蜂窩網關故障

### 目錄

| <u>簡介</u>                                  |  |
|--------------------------------------------|--|
| 什麼是AT命令?                                   |  |
| <u>為什麼需要瞭解AT命令?</u>                        |  |
| 如何在CG522-E上運行AT命令                          |  |
| 基本AT命令                                     |  |
| 結論<br>···································· |  |

# 簡介

本文介紹CG522-E數據機Sierra Wireless EM9190(可從CG522作業系統應用)的AT命令的使用情況。

# 什麼是AT命令?

AT命令或注意命令是用來控制數據機的指令集。名稱「AT」來自每個命令前必須有的注意字首才能 引起數據機注意。這些命令用於管理各種數據機功能,包括撥號、掛機和更改通訊引數。

# 為什麼需要瞭解AT命令?

AT命令之所以必不可少,有幾個原因,特別是當處理各種應用中的數據機通訊和控制時。以下是需 要使用AT命令的一些主要原因:

- 4. 裝置控制:AT命令提供了一種控制數據機功能的標準化方法,如撥號、傳送和接收消息以及管 理網路連線。
- 2. 組態:它們允許使用者配置數據機設定,包括網路引數、資料傳輸設定和電源管理。這對於最 佳化效能並確保與不同網路的相容性至關重要。
- 診斷和疑難排解:AT命令可用於查詢數據機以獲取狀態資訊、檢查訊號品質和檢索錯誤代碼 ,這有助於診斷和排除連線問題。

總之,對於需要高效與數據機硬體互動和管理數據機的開發人員、工程師和技術人員來說,AT命令 是一個至關重要的工具。它們為各種通訊任務和應用提供了必要的介面。

### 如何在CG522-E上運行AT命令

只需從活動CLI會話運行命令至蜂窩網關,即可完成此操作。

### <#root>

CellularGateway# cellular 1 modem-at-commands Value for '' (<string>): cellular\_modem\_at\_cmd: modem-at-response

# 基本AT命令

ATI,也稱為AT標識命令,是一個可用於顯示數據機製造商、其型號、運行何種韌體、IMEI和工廠 序列號的命令。

#### <#root>

CellularGateway# cellular 1 modem-at-commands Value for '' (<string>): ati

cellular\_modem\_at\_cmd: modem-at-response

ati

Manufacturer: Sierra Wireless, Incorporated

Model: EM9190

Revision: SWIX55C\_

03.09.11.00

7bf975 jenkins 2022/06/10 20:36:01

IMEI: 111111111111

IMEI SV: 22

FSN: XXXXXXXXXXX

+GCAP: +CGSM OK

AT!PRIID?顯示OEM PRI版本和可用的運營商PRI選項。

<#root>

cellular\_modem\_at\_cmd: modem-at-response

AT!PRIID?

PRI Part Number: 9909919 Revision: 001.009 Customer: Cisco Carrier PRI: 9999999\_9909619\_SWIX55C\_03.09.11.00\_01\_ATT\_030.046\_001 Carrier PRI: 9999999\_9911061\_SWIX55C\_03.09.11.00\_01\_BELL\_030.007\_001 Carrier PRI: 9999999\_9909622\_SWIX55C\_03.09.11.00\_01\_DOCOM0\_030.041\_003

Carrier PRI: 9999999\_9909621\_SWIX55C\_03.09.11.00\_01\_GENERIC\_030.044\_006

Carrier PRI: 9999999\_9910814\_SWIX55C\_03.09.11.00\_01\_KDDI\_030.025\_001 Carrier PRI: 9999999\_9910766\_SWIX55C\_03.09.11.00\_01\_SOFTBANK\_030.031\_004 Carrier PRI: 9999999\_9910398\_SWIX55C\_03.04.03.00\_01\_TELSTRA\_030.016\_001 Carrier PRI: 9999999\_9910308\_SWIX55C\_03.10.07.00\_01\_TM0\_030.052\_000 Carrier PRI: 9999999\_9909620\_SWIX55C\_03.09.11.00\_01\_VERIZON\_030.046\_003 OK

#### AT!IMPREF?顯示使用的PRI韌體和運營商沿首選運營商(如果已配置)一側。

#### <#root>

cellular\_modem\_at\_cmd: modem-at-response

AT!IMPREF?

!IMPREF: preferred fw version: 00.00.00.00 preferred carrier name: AUTO-SIM preferred config name: AUTO-SIM\_000.000\_000 preferred subpri index: 000 current fw version: 03.09.11.00 current carrier name: GENERIC current config name:

GENERIC\_030.044\_006

current subpri index: 000 OK

AT!CPIN?顯示SIM是否已準備或需要啟用PIN。

<#root>

cellular\_modem\_at\_cmd: modem-at-response

AT+CPIN?

+CPIN: READY

0K

AT+CPIN="SIM-PIN"

is the command to insert a PIN to unlock the SIM.

#### <#root>

cellular\_modem\_at\_cmd: modem-at-response
AT+CPIN="3045"

OK

但是,如果重新啟動蜂窩網關或數據機,則需要再次輸入PIN。

AT+CLCK="SC",0,"SIM-PIN"可用於永久解鎖SIM,因此無需在重新載入後再次插入PIM。

<#root>

```
cellular_modem_at_cmd: modem-at-response
AT+CLCK="SC",0,"3045"
```

ОК

AT+CREG?驗證數據機到電路交換網路(也稱為GSM網路)的當前網路註冊狀態。預期會傳回一 對值。

此對的第一個值是操作:

0是預設值,表示需要手動檢查網路註冊。

1是指在網路上發生更改時返回的結果代碼。

2在註冊時顯示註冊和位置資訊。

除非TAC建議,否則無需變更這些值。此對的第二個值是註冊狀態,可以對其進行解釋。

- 0 未註冊,裝置當前未搜尋新的操作員。
- 1 已註冊到家庭網路。
- 2 未註冊,但裝置當前正在搜尋新的操作員。
- 3 註冊被拒絕。
- 4 不詳例如,超出範圍。
- 5 已註冊,漫遊。裝置在國外(國內或國際)網路上註冊。

cellular\_modem\_at\_cmd: modem-at-response at+creg?
+CREG: 0,1
OK

在此代碼片段中,我們可以看到操作設定為0,註冊設定為1。

AT+CEREG?驗證數據機到分組交換網路(也稱為Internet Access)的當前網路註冊狀態。它返回 與上一個命令相同的值:

cellular\_modem\_at\_cmd: modem-at-response at+creg?
+CREG: 0,1
OK

AT+CGREG?驗證數據機到GPRS網路的當前網路註冊狀態。它返回與上一個命令相同的值:

cellular\_modem\_at\_cmd: modem-at-response at+cgreg?
+CGREG: 0,0
OK

AT+CIMI返回IMSI的值:

cellular\_modem\_at\_cmd: modem-at-response AT+CIMI
268069668483162

AT+CCID返回ICCID的值:

cellular\_modem\_at\_cmd: modem-at-response AT+CCID
+CCID: 89351060001115740710

AT!UIMS?返回活動SIM的插槽編號:

cellular\_modem\_at\_cmd: modem-at-response AT!UIMS?
!UIMS: 0

AT!GSTATUS?要檢查連線狀態,請系統模式ENDC(NSA 5G)檢查是否存在活動的5G連線。如果 系統模式為LTE,則5G處於非活動狀態。指示的LTE頻段是ENDC連線的錨點4G頻段。

SSC(輔助服務單元)頻段適用於最近用於載波聚合的頻段,但由於我們在此具有活動的5G連線 ,因此SSC頻段處於非活動狀態。指示的NR5G頻帶是用於資料連線的5G頻帶。

#### <#root>

cellular\_modem\_at\_cmd: modem-at-response AT!GSTATUS? !GSTATUS: Current Time: 1730657 Temperature: 44 Thermal Mitigation Level: 0 Reset Counter: 2 Mode: ONLINE

System mode: ENDC

PS state: Attached

LTE band: B1 LTE bw: 20 MHz

LTE Rx chan: 500 LTE Tx chan: 18500

EMM state: Registered Normal Service RRC state: RRC Connected IMS reg state: REGISTERED IMS mode: Normal IMS Srv State: FULL SMS,NO VoIP PCC RxM RSSI: --- PCC RxM RSRP: ---PCC RxD RSSI: -59 PCC RxD RSRP: -86 PCC RxM1 RSSI: --- PCC RxM1 RSRP: ---PCC RxD1 RSSI: --- PCC RxM1 RSRP: ---PCC Tx Power: -20 TAC: bc7a (48250) RSRQ (dB): -7.8 Cell ID: 00066e2b (421419) SINR (dB): 14.2

SCC1 NR5G band: n78 SCC1 NR5G bw: 90 MHz

SCC1 NR5G Tx Power: 3 SCC1 NR5G Tx chan: 650332

SCC1 NR5G Rx chan: 650332

NR5G RSRP (dBm): -94 NR5G RSRQ (dB): -11

NR5G SINR (dB): 19.5

如果有活動的5G連線,則NR!INFO?連線模式NSA(非獨立)。此輸出顯示使用NR5G頻段:

cellular\_modem\_at\_cmd: modem-at-response AT!NRINFO? !NRINFO: Connectivity Mode: NSA NR5G Cell ID: 67 NR5G band: n78 NR5G Carrier ID: 0 NR5G dl bw: 90 MHz NR5G ul bw: 90 MHz NR5G Tx Power: 3 NR5G Tx chan: 650332 NR5G Rx chan: 650332 NR5G dl MIMO: 0 NR5G ul MIMO: 1 NR5G(sub6) RxM RSSI (dBm): -60.6 NR5G(sub6) RxD RSSI (dBm): -60.8 NR5G(sub6) RxM1 RSSI (dBm): -60.1 NR5G(sub6) RxD1 RSSI (dBm): -61.8 NR5G RSRP (dBm): -94 NR5G RSRQ (dB): -11 NR5G SINR (dB): 20.0

### AT+CGDCONT?檢查已程式設計的接入點名稱(APN):

AT+CGDCONT=X根據特定APN的索引編號清除和擦除它:

```
<#root>
```

cellular\_modem\_at\_cmd: modem-at-response

AT+CGDCONT?

OK

```
CellularGateway#
CellularGateway# cellular 1 modem-at-commands
Value for '' (<string>):
```

AT+CGDCONT=2

```
cellular_modem_at_cmd: modem-at-response AT+CGDCONT=2
OK
```

CellularGateway# CellularGateway# cellular 1 modem-at-commands Value for '' (<string>):

AT+CGDCONT?

AT+PCINFO?檢查低功率狀態和數據機狀態。如果任何LPM(低功率模式)投票者非零,表示數 據機設定為低功率狀態的原因,列出一些最常見的原因。

• 狀態:聯機是所需的狀態

- 臨時:高溫
- 電壓:超出規格電壓
- 使用者:由使用者強制
- W\_DISABLE:由使用者強制
- FOTA:FOTA升級過程

cellular\_modem\_at\_cmd: modem-at-response AT!PCINF0?
State: Online
LPM voters - Temp:0, Volt:0, User:0, W\_DISABLE:0, IMSWITCH:0, BIOS:0, LWM2M:0, OMADM:0, FOTA:0, NVCRIT:
LPM persistence - None

#### AT!IMAGE?列出數據機上的所有韌體和PRO映像:

cellular\_modem\_at\_cmd: modem-at-response at!image? TYPE SLOT STATUS LRU FAILURES UNIQUE\_ID BUILD\_ID FW 1 GOOD 2 0 0 ?\_? 03.09.11.00\_? FW 2 GOOD 1 0 0 ?\_? 03.10.07.00\_? FW 3 GOOD 1 0 0 ?\_? 03.04.03.00\_? Max FW images: 3 Active FW image is at slot 1 TYPE SLOT STATUS LRU FAILURES UNIQUE\_ID BUILD\_ID PRI FF GOOD 0 0 0 030.046\_001 03.09.11.00\_ATT PRI FF GOOD 0 0 0 030.007\_001 03.09.11.00\_BELL PRI FF GOOD 0 0 0 030.041\_003 03.09.11.00\_DOCOMO PRI FF GOOD 0 0 0 030.044\_006 03.09.11.00\_GENERIC PRI FF GOOD 0 0 0 030.025\_001 03.09.11.00\_KDDI PRI FF GOOD 0 0 0 030.031\_004 03.09.11.00\_SOFTBANK PRI FF GOOD 0 0 0 030.016\_001 03.04.03.00\_TELSTRA PRI FF GOOD 0 0 0 030.052\_000 03.10.07.00\_TMO PRI FF GOOD 0 0 0 030.046\_003 03.09.11.00\_VERIZON Max PRI images: 50

AT!IMAGE=<op><type><slot>刪除特定韌體。

- op = 0:刪除,1:清單,
- 型別= 0:FW, 1:設定
- slot =固定插槽索引, none表示所有插槽。

CellularGateway# cellular 1 modem-at-commands Value for '' (<string>): at!image?

cellular\_modem\_at\_cmd: modem-at-response at!image? TYPE SLOT STATUS LRU FAILURES UNIQUE\_ID BUILD\_ID FW 1 GOOD 2 0 0 ?\_? 03.09.11.00\_? FW 2 GOOD 1 0 0 ?\_? 03.10.07.00\_? FW 3 GOOD 1 0 0 ?\_? 03.04.03.00\_? Max FW images: 3 Active FW image is at slot 1 TYPE SLOT STATUS LRU FAILURES UNIQUE\_ID BUILD\_ID PRI FF GOOD 0 0 0 030.046\_001 03.09.11.00\_ATT PRI FF GOOD 0 0 0 030.007\_001 03.09.11.00\_BELL PRI FF GOOD 0 0 0 030.041\_003 03.09.11.00\_DOCOMO PRI FF GOOD 0 0 0 030.044\_006 03.09.11.00\_GENERIC PRI FF GOOD 0 0 0 030.025\_001 03.09.11.00\_KDDI PRI FF GOOD 0 0 0 030.031\_004 03.09.11.00\_SOFTBANK PRI FF GOOD 0 0 0 030.016\_001 03.04.03.00\_TELSTRA PRI FF GOOD 0 0 0 030.052\_000 03.10.07.00\_TMO PRI FF GOOD 0 0 0 030.046\_003 03.09.11.00\_VERIZON Max PRI images: 50 OK CellularGateway# CellularGateway# cellular 1 modem-at-commands Value for '' (<string>): AT!IMAGE=0,0,3 cellular\_modem\_at\_cmd: modem-at-response AT!IMAGE=0,0,3 OK CellularGateway# CellularGateway# cellular 1 modem-at-commands Value for '' (<string>): AT!IMAGE? cellular\_modem\_at\_cmd: modem-at-response AT!IMAGE? TYPE SLOT STATUS LRU FAILURES UNIQUE\_ID BUILD\_ID FW 1 GOOD 2 0 0 ?\_? 03.09.11.00\_? FW 2 GOOD 1 0 0 ?\_? 03.10.07.00\_?

AT+COPS?返回當前選擇模式、運營商格式、運營商和無線電接入技術。

COPS:[選擇模式]、[操作員格式]、[操作員]、[無線電接入技術]確定

<stat> =網路狀態。

FW 3 EMPTY 0 0 0

- 0 = 未知
- 1=可用
- 2 =當前
- 3 =禁止

<mode> =選擇模式。

- 0=自動選擇
- 1 = 手動選擇
- 2=從網路註銷

<format> =運算子格式。

- 0 = 長字母數字 「T-Mobile USA」
- 1 =短字母數字 「TMO」
- 2 =數字,也就是MCC + MNC "310260"

<oper> =運算子識別符號。

返回列出的<format>中的運算子識別符號的數字字串。

<AcT> =無線接入技術。

- 0 = GSM
- 1 = GSM緊湊型
- 2 = UTRAN
- 3 = GSM,帶EGPRS
- 4 = UTRAN,帶HSDPA
- 5 = UTRAN,帶HSUPA
- 6 = UTRAN,帶HSDPA和HSUPA
- 7 = E-UTTRAN
- 8 = EC-GSM-IoT(A/Gb模式)
- 9 = E-UTRAN(NB-S1模式)
- 10 =連線到5GCN的E-UTRA。
- 11 = NR連線到5GCN。
- 12 =獨立5G
- 13 =非獨立5G

```
cellular_modem_at_cmd: modem-at-response AT+COPS?
+COPS: 0,0,"MEO MEO",13
OK
```

### AT!VERINFO顯示主機和數據機詳細資訊:

cellular\_modem\_at\_cmd: modem-at-response AT!VERINF0
SBL: BOOT.SBL.4.1-00247
TZ: TZ.FU.5.9-00189
AOP: unknown
UEFI: SWIX55C\_03.09.11.00
Mpss: SWIX55C\_03.09.11.00 7bf975 jenkins 2022/06/10 20:36:01
OS: Linux version 4.14.206 Fri Jun 10 21:25:48 UTC 2022
Yocto: SWIX55C\_03.09.11.00 2022 Fri Jun 10 21:25:48 UTC 2022
RootFS: SWIX55C\_03.09.11.00 2022 Fri Jun 10 21:25:48 UTC 2022
Security: secure
RF\_CAL\_TREE: unknown

AT+CGCONTRDP顯示當前連線的詳細資訊。

+CGCONTRDP:<cid>、<bearer\_id>、<APN>、<IP Address>、<DNS IP Address>、<Secondary DNS IP Address>

- cid:連線識別符號。
- bearer\_id:持有人的識別符號。

• apn: 接入點名稱。

cellular\_modem\_at\_cmd: modem-at-response AT+CGCONTRDP
+CGCONTRDP: 1,5,internet,<IP Address >,,< DNS Server1 >,<DNS Server2>
OK

AT!FLOG?顯示韌體操作的歷史記錄。當懷疑出現低功耗問題或崩潰時,需要使用此命令。

cellular\_modem\_at\_cmd: modem-at-response AT!FLOG? !FLOG: OK Class long: 00000,1980/01/06 00:00:40.028,SWIX55C\_01.07.2,COMMENT=Log created,LOG\_VERSION=1.0 00001,1980/01/06 00:02:46.543,SWIX55C\_01.07.2,NV\_BACKUP=START,COMMENT=index 1 00001,1980/01/06 00:02:49.981,SWIX55C\_01.07.2,NV\_BACKUP=COMPLETE,COMMENT=index 1,STATUS=PASS 00001,1980/01/06 00:00:00.000,SWIX55C\_,BOOT\_HOLD=3, 00001,1980/01/06 00:00:00.000,C3091400,B00T\_H0LD=3, 00002,1980/01/06 00:06:06.390,C3091100,COPY\_FROM\_BACKUP=/swir/nvdelta/NVUP\_GENERIC.010,STATUS=PASS 00002,1980/01/06 00:06:06.390,C3091100,COPY\_FROM\_BACKUP=/swir/nvdelta/NVUP\_ATT.010,STATUS=PASS 00002,1980/01/06 00:06:06.390,C3091100,COPY\_FROM\_BACKUP=/swir/nvdelta/NVUP\_VERIZON.010,STATUS=PASS 00002,1980/01/06 00:06:06.390,C3091100,COPY\_FROM\_BACKUP=/swir/nvdelta/NVUP\_DOCOM0.010,STATUS=PASS 00002,1980/01/06 00:06:06.390,C3091100,COPY\_FROM\_BACKUP=/swir/nvdelta/NVUP\_KDDI.010,STATUS=PASS 00002,1980/01/06 00:06:06.390,C3091100,COPY\_FROM\_BACKUP=/swir/nvdelta/NVUP\_TM0.010,STATUS=PASS 00002,1980/01/06 00:06:06.390,C3091100,COPY\_FROM\_BACKUP=/swir/nvdelta/NVUP\_SOFTBANK.010,STATUS=PASS 00002,1980/01/06 00:06:06.390,C3091100,COPY\_FROM\_BACKUP=/swir/nvdelta/NVUP\_TELSTRA.010,STATUS=PASS 00002,1980/01/06 00:06:06.390,C3091100,COPY\_FROM\_BACKUP=/nvup/NVUP\_1104703\_EM9190\_Cisco.020,STATUS=PASS 00002,1980/01/06 00:06:06.390,C3091100,COPY\_FROM\_BACKUP=/swir/nvdelta/NVUP\_BELL.010,STATUS=PASS 00002,1980/01/06 00:06:06.390,C3091100,NV\_UPDATE=START,FILE=/nvup/NVUP\_1104703\_EM9190\_Cisco.020 00002,198

#### AT!GCDUMP、崩潰檔案和跟蹤(如果發生任何數據機崩潰)。

Value for '' (<string>): AT!GCDUMP

```
cellular_modem_at_cmd: modem-at-response AT!GCDUMP
No crash data available
OK
```

### 結論

最後,AT命令為我們提供了數據機操作所需的可視性。

思科建議明智地使用它們,不要更改任何引數,因為它們可能導致網路丟失。

### 關於此翻譯

思科已使用電腦和人工技術翻譯本文件,讓全世界的使用者能夠以自己的語言理解支援內容。請注 意,即使是最佳機器翻譯,也不如專業譯者翻譯的內容準確。Cisco Systems, Inc. 對這些翻譯的準 確度概不負責,並建議一律查看原始英文文件(提供連結)。